## Procedimiento para aumentar la memoria swap

A continuación, se detalla el procedimiento para aumentar la memoria swap en nuestro servidor:

1. Se sugiere crearla en /data, ya que es la partición con más capacidad que solemos tener:

```
[root@opmantek data]# mkdir
swap
[root@opmantek data]# cd swap
[root@opmantek swap]#
```

2. Con el siguiente comando se creará un bloque de 2500 MB (esto puede adaptarse a lo que se requiera).

```
[root@opmantek swap]# dd if=/dev/zero of=/data/swap/swapfile bs=1024
count=2500000
```

3. Formateamos el bloque anterior.

[root@opmantek swap]# mkswap /data/swap
/swapfile

4. Para asociar el bloque creado, debemos montarlo.

```
[root@opmantek swap]# swapon /data/swap
/swapfile
```

5. Para que este cambio sea permanente adicionamos una linea en el archivo /etc/fstab

| echo  | "/data/swap/swapfile | swap | swap | defaults | 0 | 0" | >> | /etc |  |
|-------|----------------------|------|------|----------|---|----|----|------|--|
| /fsta | ıb                   |      |      |          |   |    |    |      |  |

6. Guardamos y veremos la partición swap:

| [root@opmantek swap]# swapon -s |           |         |         |          |  |  |  |  |  |  |  |
|---------------------------------|-----------|---------|---------|----------|--|--|--|--|--|--|--|
| Filename                        | Туре      | Size    | Used    | Priority |  |  |  |  |  |  |  |
| /dev/dm-1                       | partition | 4169724 | 3880460 | -1       |  |  |  |  |  |  |  |
| /data/swap/swapfile             | file      | 2499996 | 0       | -2       |  |  |  |  |  |  |  |